## Accessing the Financial Management System

For schools using Premier Integration, Customers and Authorized Parties will access the Financial Management system via the Financial area of their Family Portal. The options available depend on the features in use by the school, as well as the actions available to the user.

This article provides a sample of a typical process, but the appearance will vary based on how the school is configured. The images displayed may not match what your customers see, but the experience should be similar.

## Logging into Family Portal

Customers and Authorized Parties can log into the Family Portal by navigating to www.factsmgt.com and clicking **FACTS Family Portal** under the **Family Log in** menu. Even if the user wants to view Payment Plans or Financial Aid information, they must click FACTS Family Portal to log in.

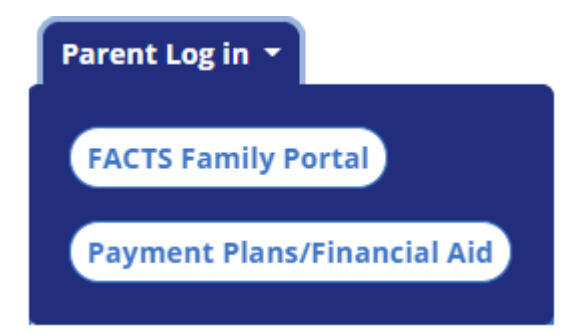

## Passing into FACTS Financial Management

Customers and Authorized Parties will pass over to the Financial Management system by clicking one of the links listed in the **Financial Links** area. The links that appear may vary depending on what options the school offers and where the user is in various processes. The **Financial Home** link will always appear, though. This will take them to the home page of the Financial Management system.

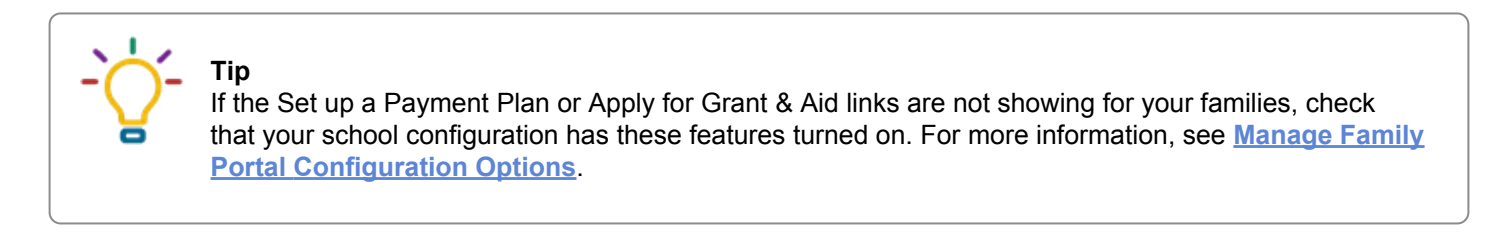

| ≡           | Family Portal                            |             |                                                                                     |              |                                           |                                                                                            | Northwood Academy<br>20XX-20XX                 | DA |  |  |
|-------------|------------------------------------------|-------------|-------------------------------------------------------------------------------------|--------------|-------------------------------------------|--------------------------------------------------------------------------------------------|------------------------------------------------|----|--|--|
| ∎<br>⊖<br>⊷ | School<br>Student<br>Family              | *<br>*<br>* | Notifications You have an amount past due (See below)                               |              |                                           |                                                                                            |                                                |    |  |  |
|             | Apply / Enroll<br>Resources<br>Financial | ~           | Prepay Accounts 20XX-20XX School Year                                               |              | S Balances                                | ances Click Financial Home<br>to see past due. Financial Lin<br>School Year Financial Home |                                                | ٦  |  |  |
| A           | Back to School Site                      |             | Careteria<br>Daniel Adkins School<br>Store<br>Lilly Adams School Store<br>ADD FUNDS | 0.00<br>0.00 | Payment Plan Incidental Expenses MAKE A P | 2,250.00<br>0.00                                                                           | Set up a Payment Plan<br>Apply for Grant & Aid |    |  |  |

## Returning to Family Portal

If the user clicks a link or button that is an action, such as 'Make a Payment' or 'Set up a Payment Plan', the user should be returned to the Family Portal when the task is complete.

If the user is on the Financial Home screen, they can return to the Family Portal by clicking the **Return** or **Sign Out** icon at the top right corner of their page.

| Northwood Academy                                                                                                    |                          | FACTS (B) Español                                                                                 | (i) Customer Service       |  |  |  |
|----------------------------------------------------------------------------------------------------|--------------------------|---------------------------------------------------------------------------------------------------|----------------------------|--|--|--|
| Home My Profile Financial Accounts                                                                                          |                          | 🔒 Sig                                                                                             | ned in as Daniel           |  |  |  |
| Hello Daniel                                                                                                    |                          | Click the arrow to return<br>to the family portal.                                                |                            |  |  |  |
| S Payment Plan & Billing<br>Daniel Adkins #5001732675<br>For Daniel Adkins and Lilly Adams<br>Current Balance<br>\$2,321.00 | View Details             | Prepay Accounts     Daniel Adkins #5001732675     For Daniel Adkins and Lilly Adams     Add Funds | View Details               |  |  |  |
| Make a Payment                                                                                                    |                          | 20XX-20XX SCHOOL YEAR                                                                             | BALANCE                    |  |  |  |
| 20XX-20XX SCHOOL YEAR<br>Payment Plan (101 141 770) Actions -<br>Plan owned by Daniel Adkins                                | AMOUNT DUE<br>\$2,250.00 | Cafeteria - Daniel Adkins<br>School Store - Daniel Adkins<br>School Store - Lilly Adams           | \$0.00<br>\$0.00<br>\$0.00 |  |  |  |
| 20XX-20XX SCHOOL YEAR  Incidental Expenses Actions -                                                                        | AMOUNT DUE<br>\$58.00    |                                                                                                   |                            |  |  |  |
| Past Due - There is a past due balance of \$58.0                                                                            | )0.                      | Daniel Adkins     test@email.com                                                                  |                            |  |  |  |
| Make a Payment                                                                                                    |                          |                                                                                                   |                            |  |  |  |
|                                                                                                    |                          | Register to receive text services on your n                                                       | nobile phone.              |  |  |  |
|                                                                                                    |                          | (m) Wells - 5454                                                                                  |                            |  |  |  |
|                                                                                                    |                          | Sarah Adkins is an Authorized Party on yo                                                         | ur account.                |  |  |  |